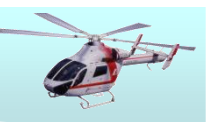

## CloudCompareによる 点群データ処理方法のご紹介

#### インフラオープンデータ・ビックデータ利活用 ワークショップ 2016年12月15日

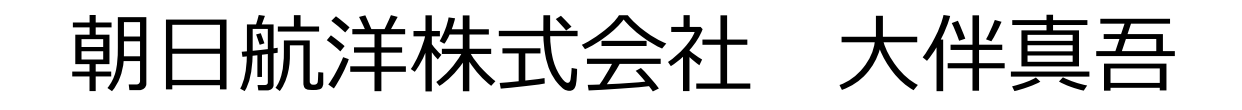

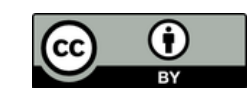

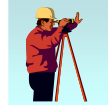

## CloudCompareとは

- オープンソフトウェアの点群データ処理ソフトウェア
  - http://www.danielgm.net/cc/
- 何ができるか
  - <u>表示</u>
  - レジストレーション
  - <u>間引き</u>
  - <u>比較</u>

2016/12/15

- メッシュ作成
- プラグインによる機能拡張
  - 点群から動画の作成
  - RANSAC処理による形状検知など

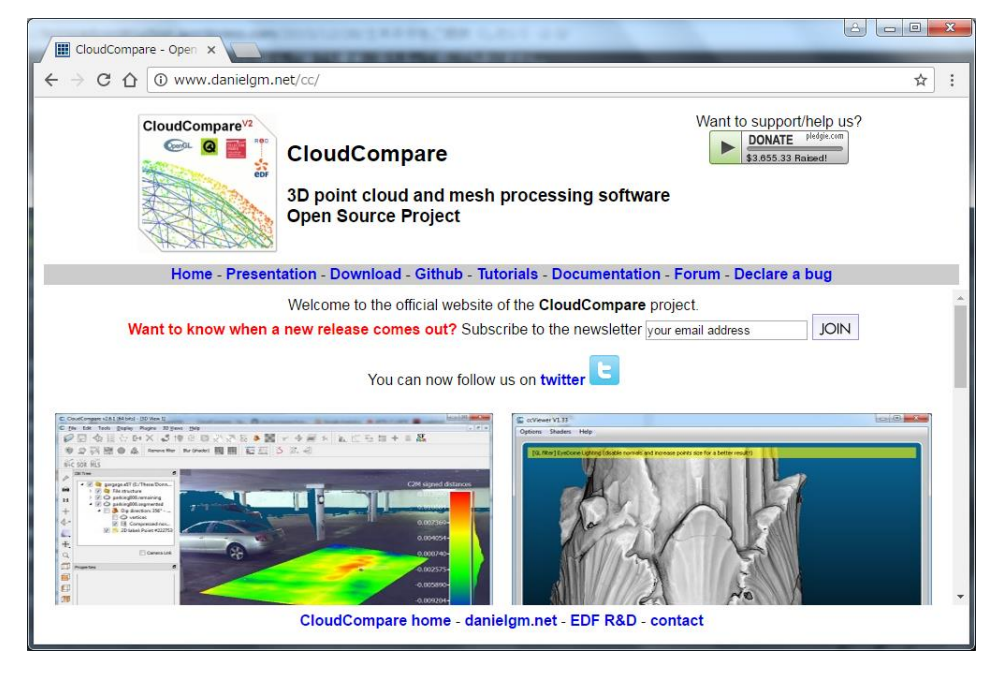

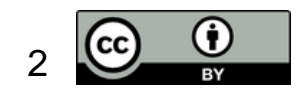

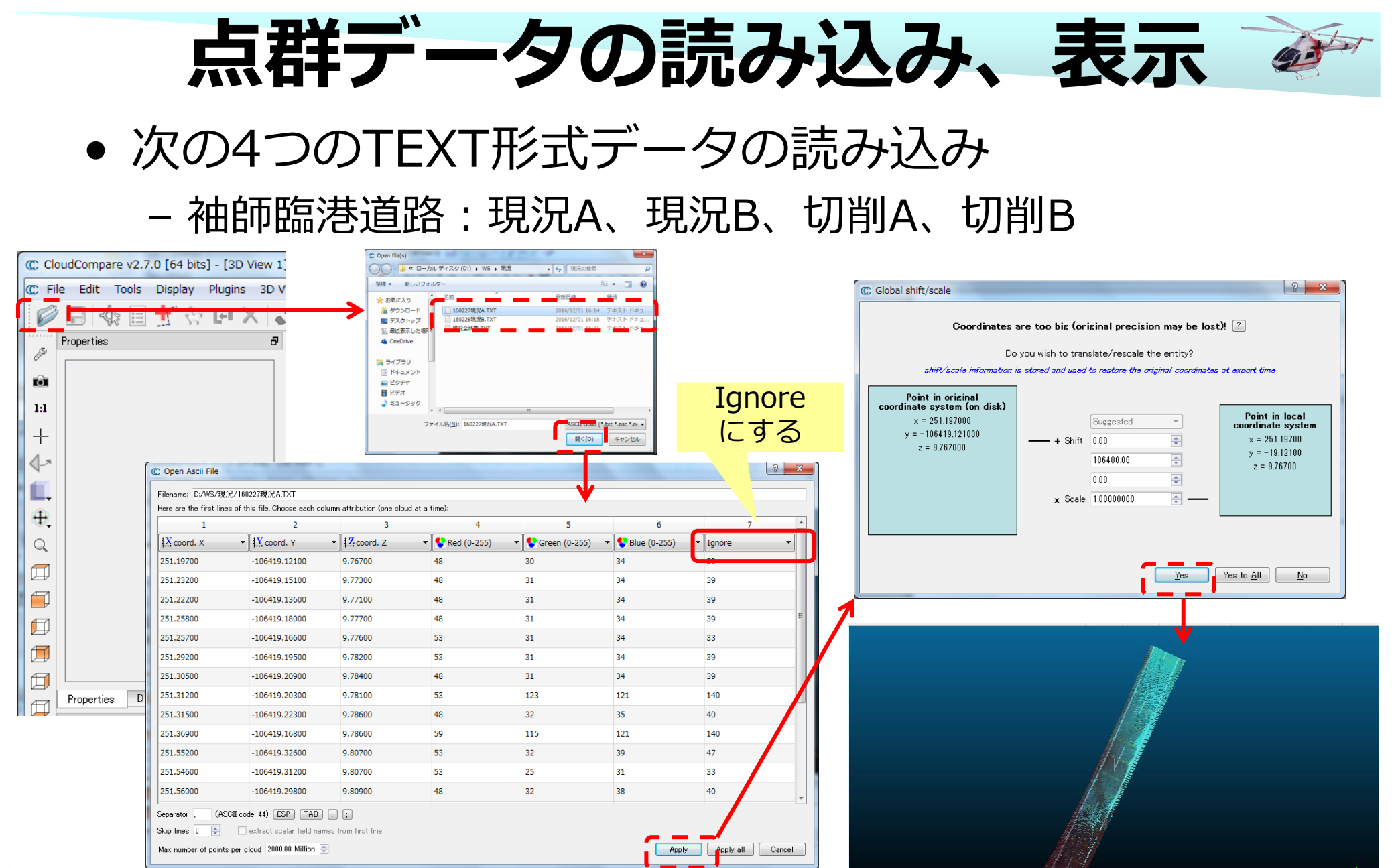

2016/12/15

インフラオープンデータ・ビックデータ利活用WS

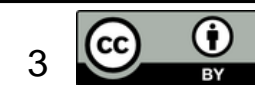

30

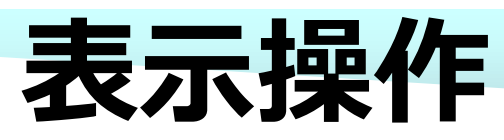

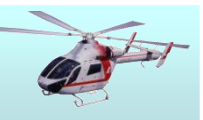

- マウス操作
  - 左マウスドラッグ:モデルの回転
  - 右マウスドラッグ:平面移動
  - マウスホイール:ズーム
- ツールバー
  - 🖉 ビュー設定
  - 🤷 カメラ設定
  - 12 全体表示
  - + 回転センター位置を指定
  - ↓ オブジェクトの点群3点を選択して回転
  - 📺 ビューのパース設定
  - + 回転軸の表示設定
  - Q オブジェクトを画面中心に表示

□ 正面
□ 背面
□ 上面
□ 上面
□ 左面
□ 右面
○ 正面アイソメトリック
● 背面アイソメトリック

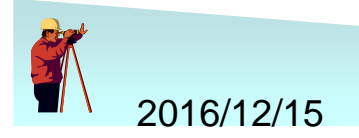

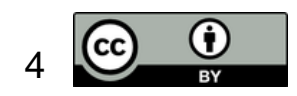

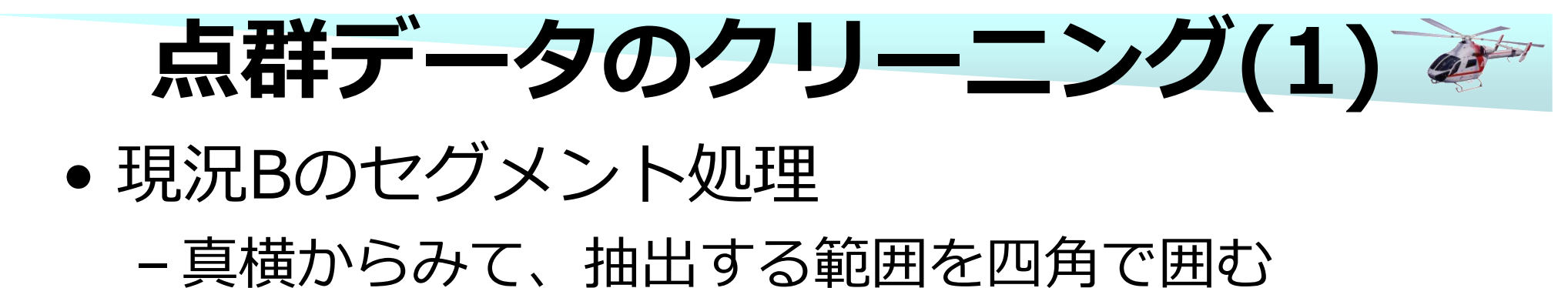

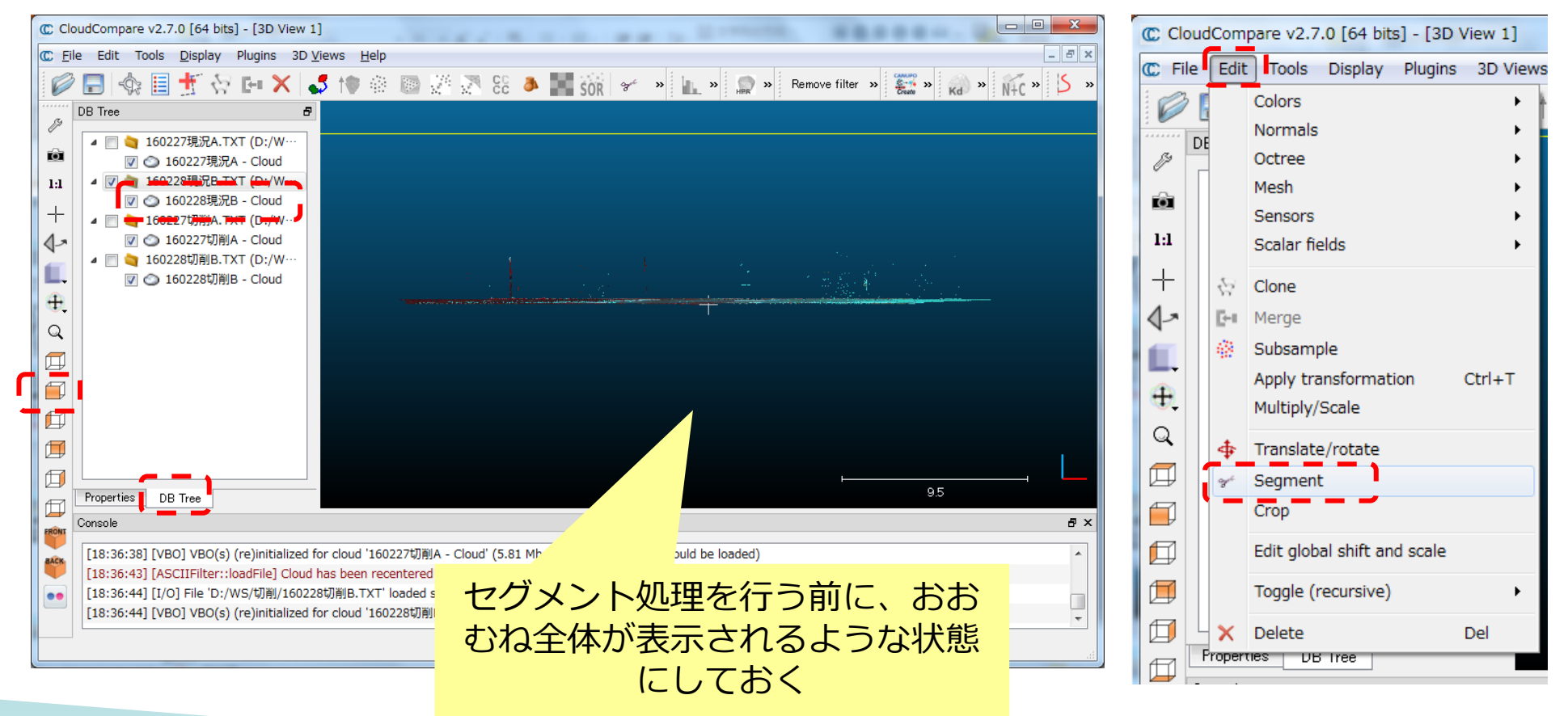

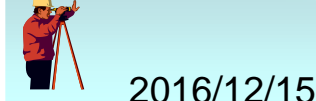

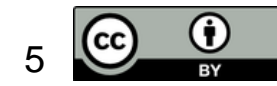

点群データのクリーニング(2) 🍬

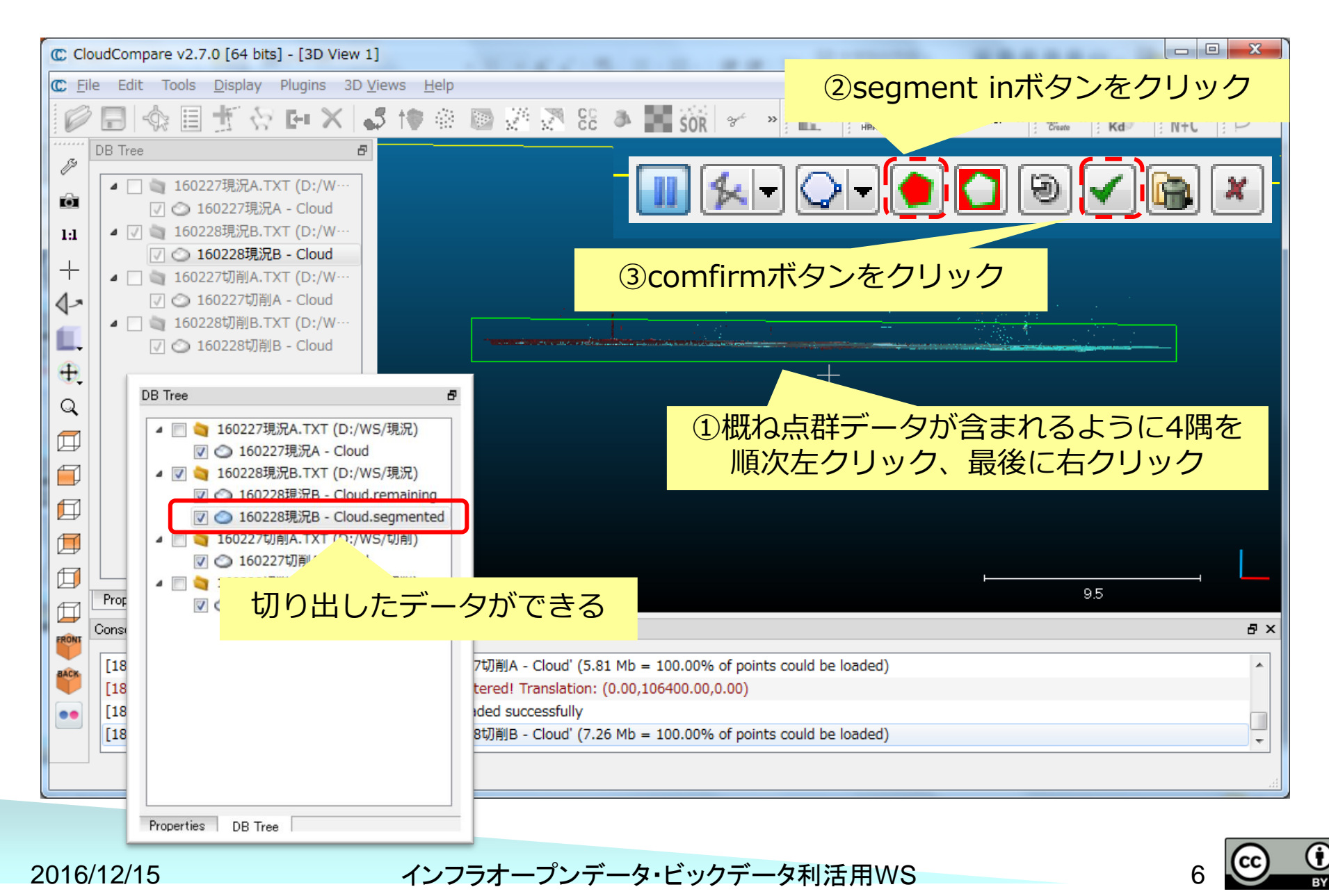

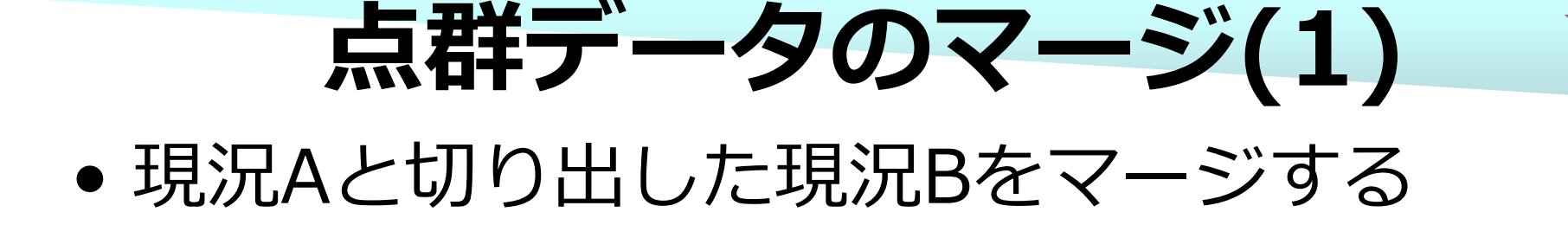

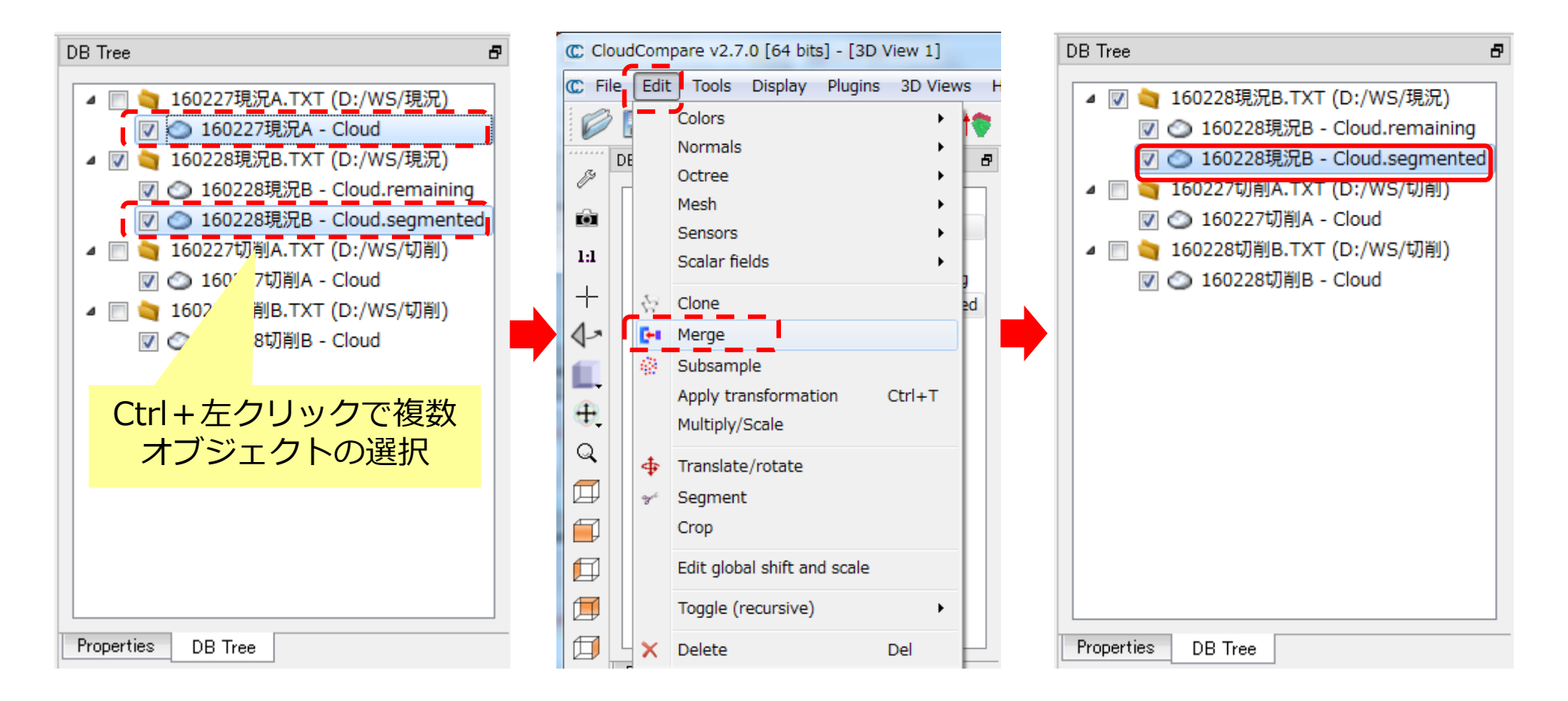

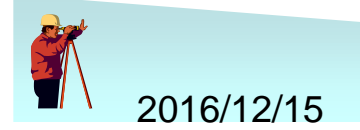

インフラオープンデータ・ビックデータ利活用WS

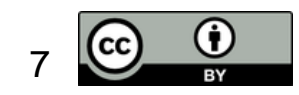

点群データのマージ(2)

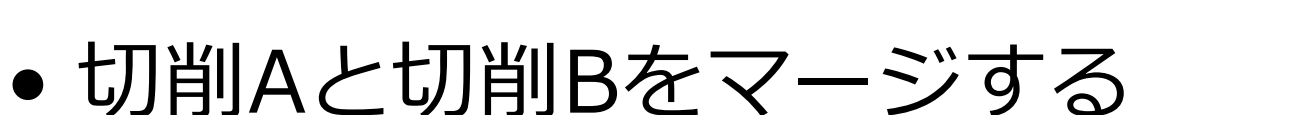

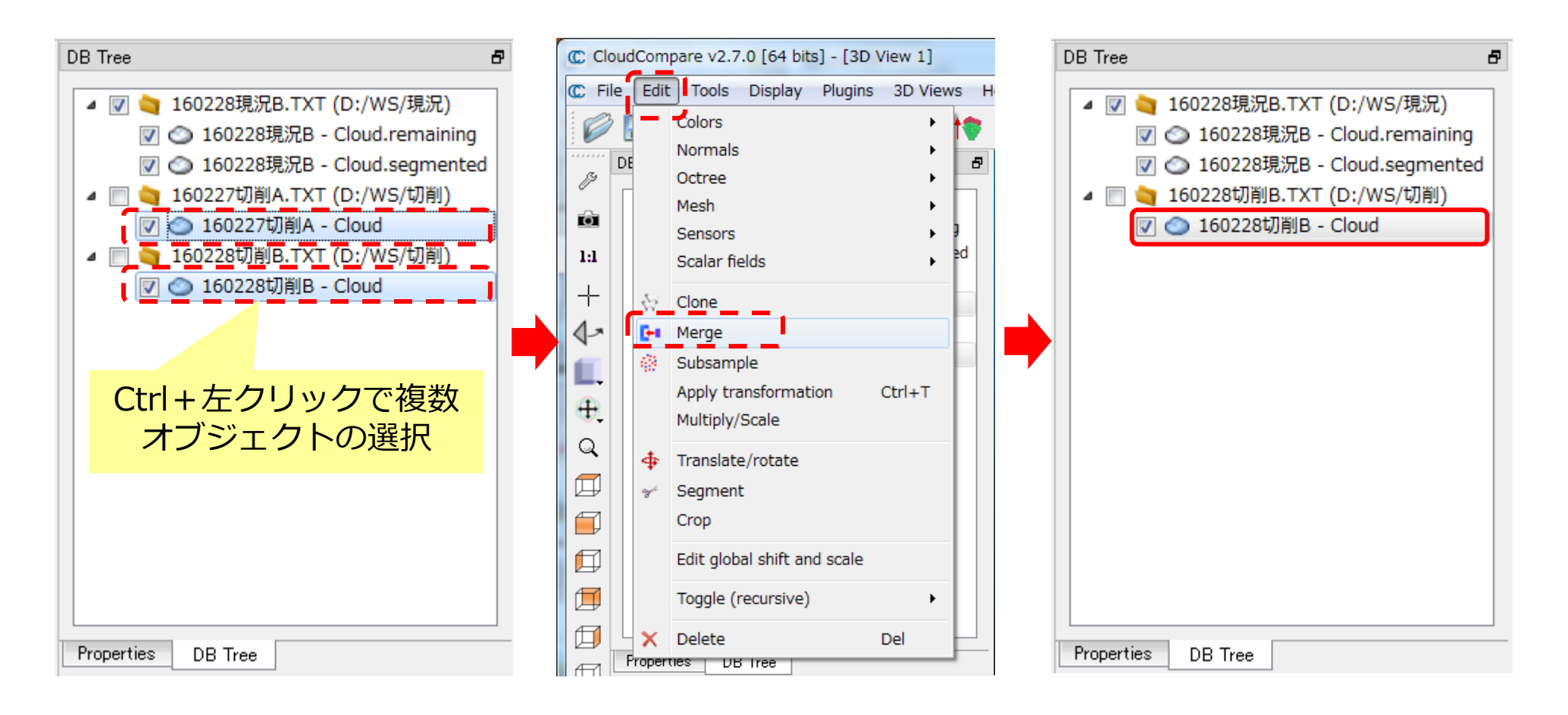

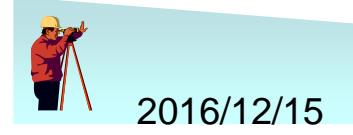

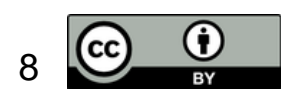

点群データの点数確認

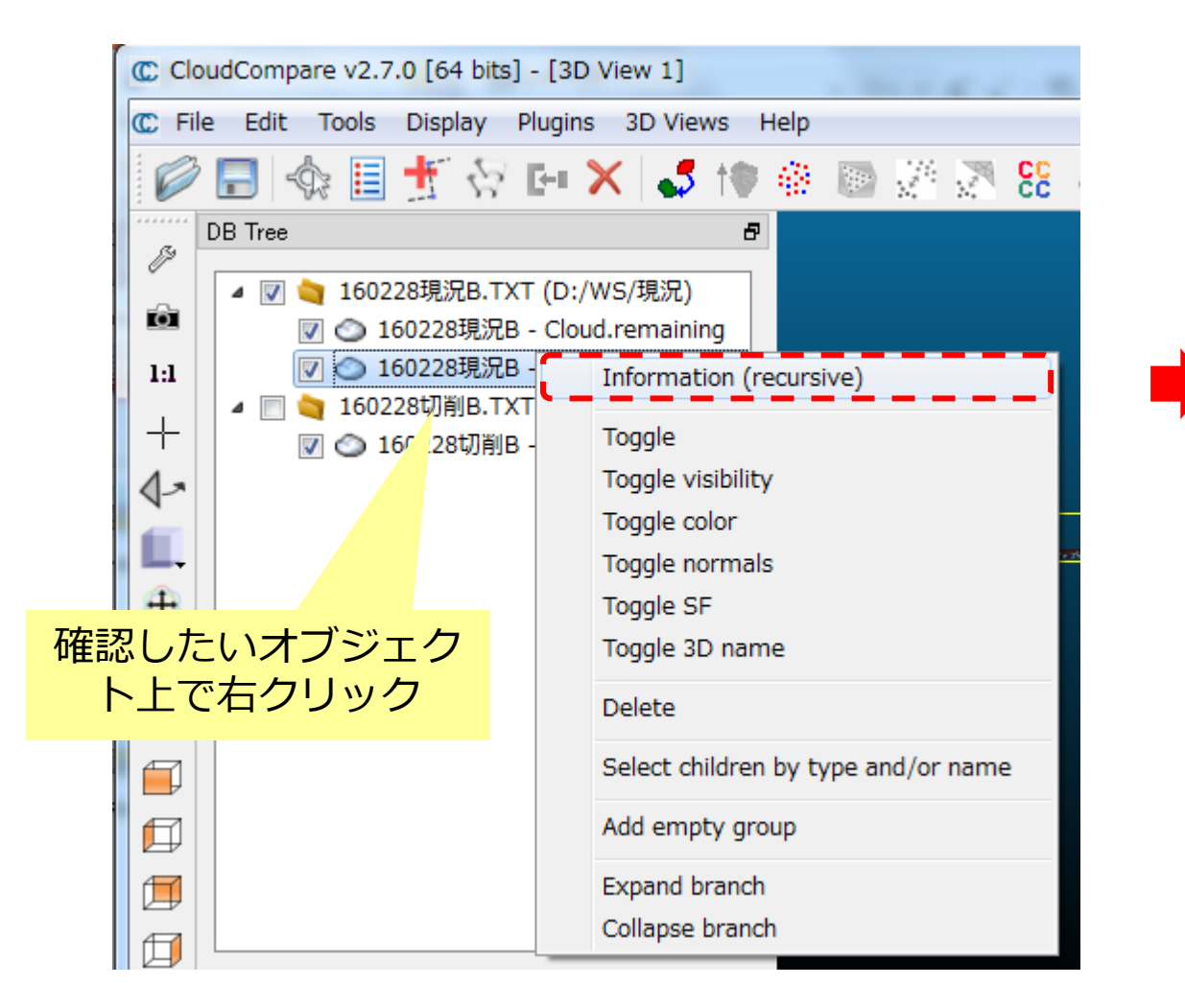

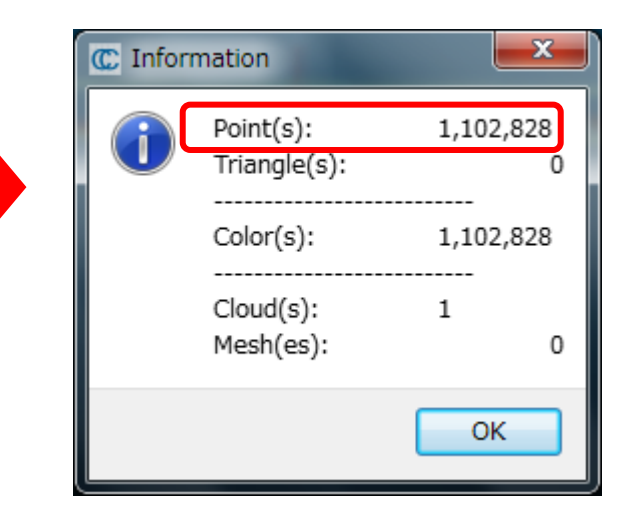

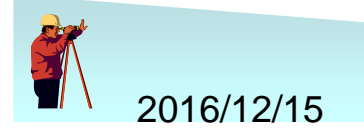

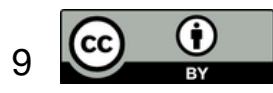

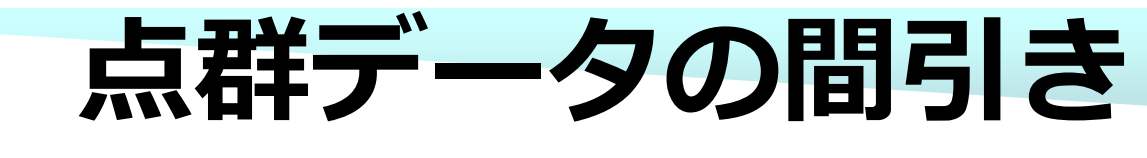

#### • マージした点群データを間引きする

| DB Tree 8                                                                                                    |   | C Cloud | lCom              | pare v2.7. <mark>0 [</mark> 64 bits] - [3D V                                                                                                    | 'iew 1]    |    | Cloud sub samp                                                                                    |
|----------------------------------------------------------------------------------------------------|---|---------|-------------------|----------------------------------------------------------------------------------------------------|------------|----|---------------------------------------------------------------------------------------------------|
| <ul> <li>✓ ▲ 160228現況B.TXT (D:/WS/現況)</li> <li>▲ 160228現況B - Cloud.remaining</li> <li>✓ ▲ 160228現況B - Cloud.segmented</li> <li>▲ 160228切削B.TXT (D:/WS/切削)</li> <li>● ▲ 160228切削B - Cloud</li> </ul> | • |         | Edit<br>ि<br>श्रि | Tools       Display       Plugins         Colors       Normals       Octree         Normals       Octree       Mesh         Sensors       Scalar fields       Octree         Clone       Merge       Merge         Subsample       Multiply/Scale       Octree         Translate/rotate       Segment       Crop         Edit global shift and scale       Colore       Colore | 3D Views H | •  | Sampling para<br>method<br>large<br>min. space betw<br>Use active<br>SF value<br>min 0<br>max 100 |
| Properties DB Tree                                                                                                    |   |         | roper             | Toggle (recursive) Delete                                                                                                    | Del        |    |                                                                                                   |
|                                                                                                    |   |         |                   | 間引きされた                                                                                                    | ニオブジ       | ェク |                                                                                                   |

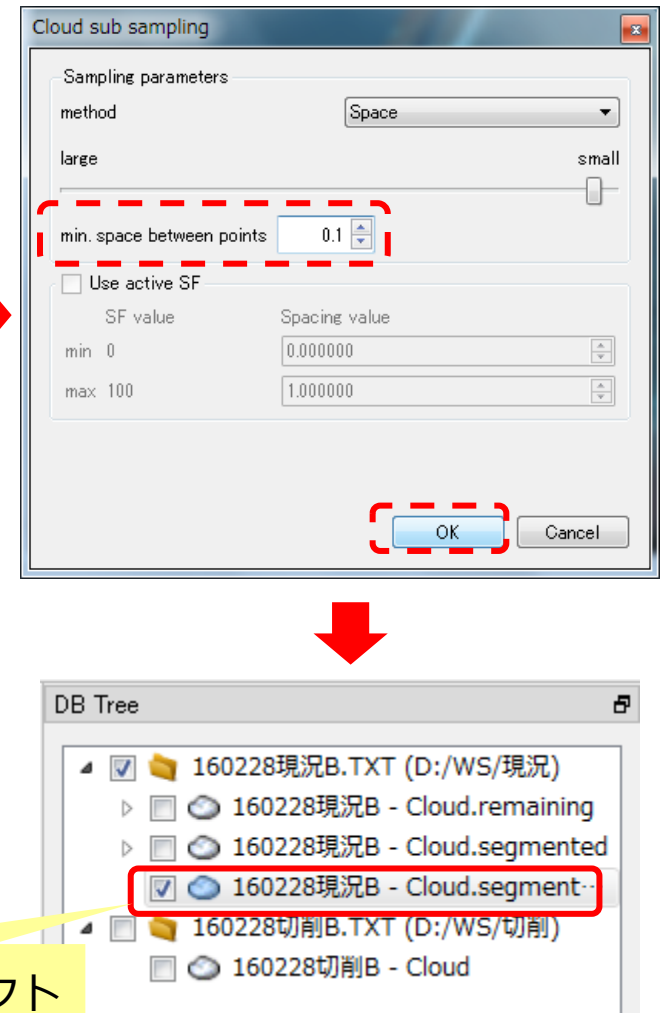

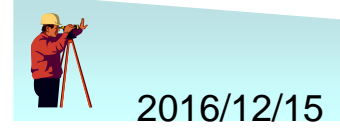

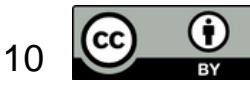

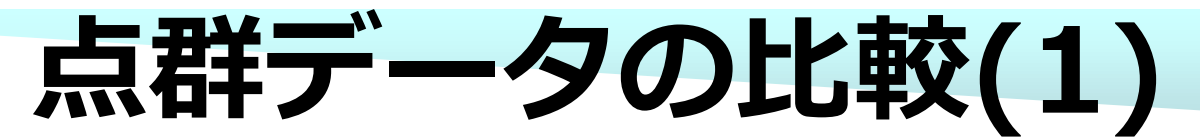

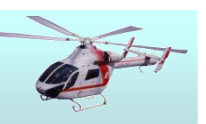

#### • 間引きした現況と切削を比較

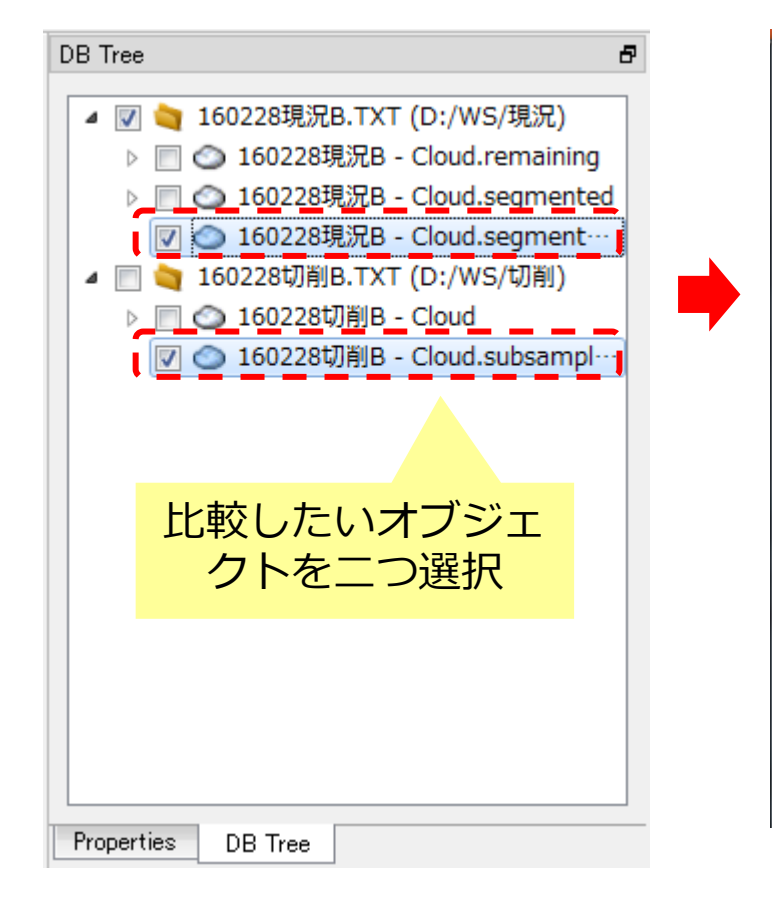

| C Clou                           | udCompa            | are v2.               | 7.0 [64 bits                                                             | s] - [3D V | /iew 1] |                                                                   |      |        |               |       |    |        |
|----------------------------------|--------------------|-----------------------|--------------------------------------------------------------------------|------------|---------|-------------------------------------------------------------------|------|--------|---------------|-------|----|--------|
| C File                           | Edit               | Tools                 | Display                                                                  | Plugins    | 3D View | s I                                                               | Help |        |               |       |    |        |
| <ul> <li>Ø</li> <li>I</li> </ul> | DB Tree            | P<br>P<br>C<br>V<br>S | Clean<br>Projection<br>Registration<br>Distances<br>/olume<br>Statistics |            |         | >       >       >       >       >       >       >       >       > |      | Cloud/ | Cloud<br>Mesh | Dist. | SS | ه<br>۲ |
| +                                | ∎<br>■ ■<br>■<br>□ | S<br>F<br>C           | Gegmentatio<br>Fit<br>Other                                              | on         |         |                                                                   | (    | Closes | t Poin        | t Set |    |        |
|                                  |                    | {-> L<br>≪α Ρ<br>⊟ Ρ  | evel<br>oint picking<br>oint list pic                                    | )<br>king  |         |                                                                   |      |        |               |       |    |        |
|                                  |                    | ד 🕂<br>s              | Frace Polylin                                                            | esearch)   | Ctrl+P  | ,<br>•                                                            |      |        |               |       |    |        |

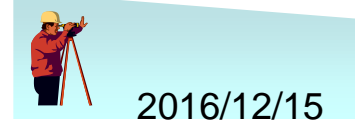

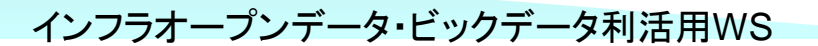

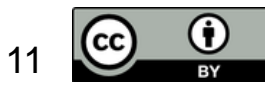

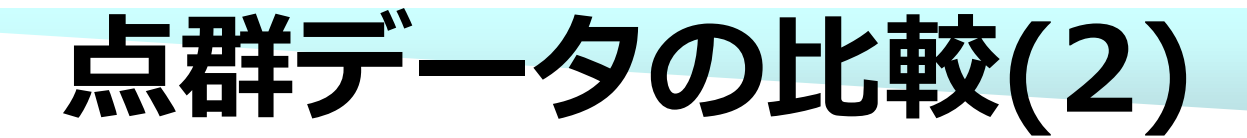

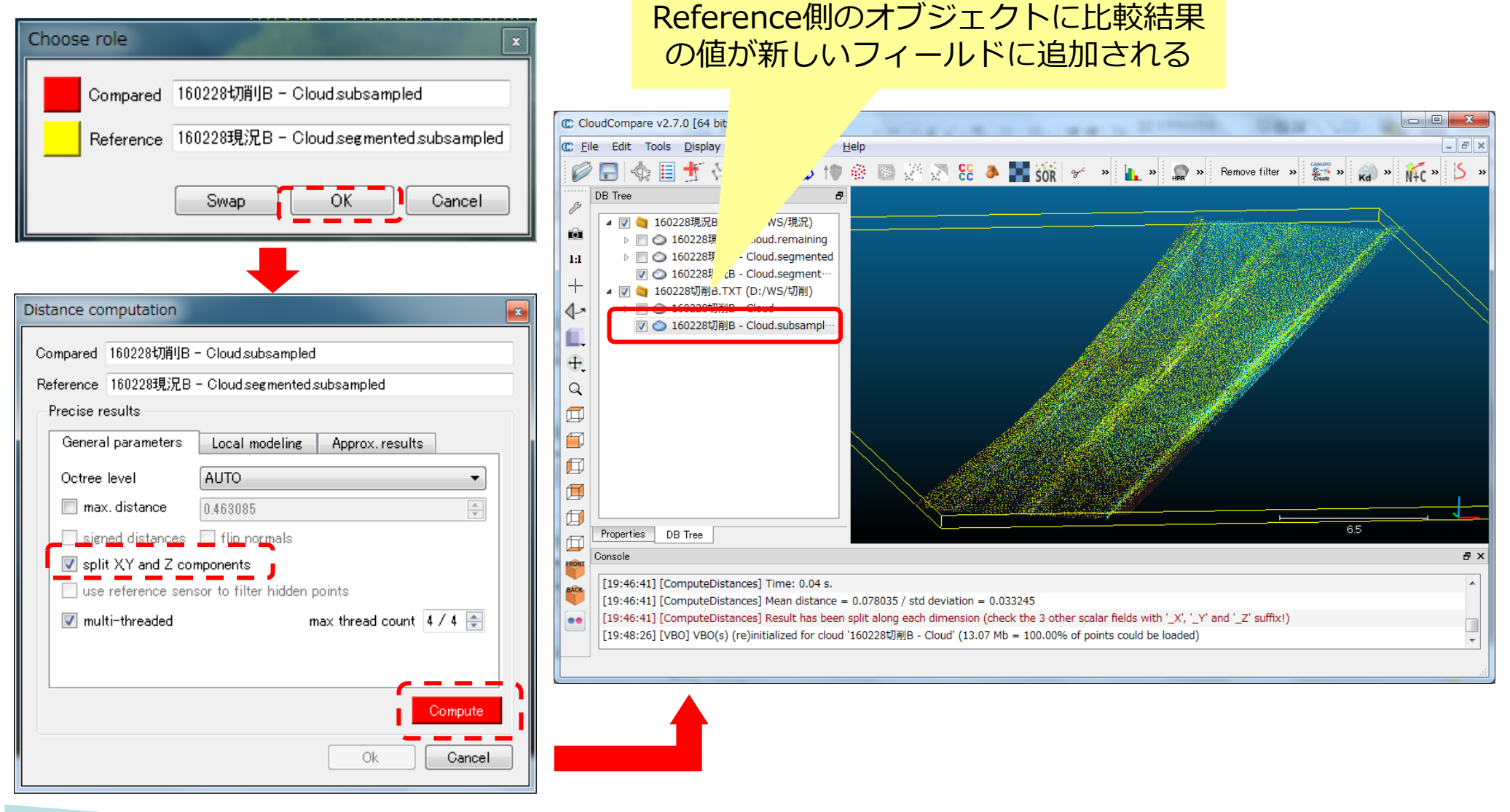

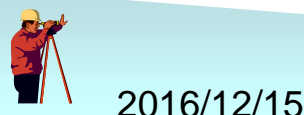

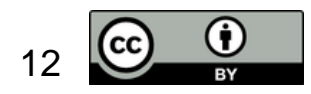

# 点群データの比較(3)

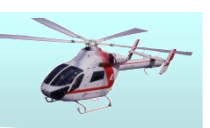

• 比較結果の表示プロパティを調整

| Properties        |                         | ð |
|-------------------|-------------------------|---|
| Property          | State/Value             | • |
| CC Object         |                         | = |
| Name              | 160228切削B - Cloud       |   |
| Visible           | <b>V</b>                |   |
| Show name (in …   | <b>D</b>                |   |
| Colors            | 👫 Scalar field 🔹 🔻      |   |
|                   | X <del>:</del> 33.982   |   |
| Box dimensions    | Y: 57.938               |   |
|                   | Z: 0.581                |   |
|                   | X: 268.024              |   |
| Box center        | Y: 6.613                |   |
|                   | Z: 9.9805               |   |
| Info              | Object ID: 48 - Childr… |   |
| Current Display   | 3D View 1 👻             |   |
| Cloud             |                         |   |
| Points            | 29,214                  |   |
| Global shift      | (0.00;106400.00;0.00)   | _ |
|                   | 4 000000                |   |
| Properties DB Tre | e                       |   |

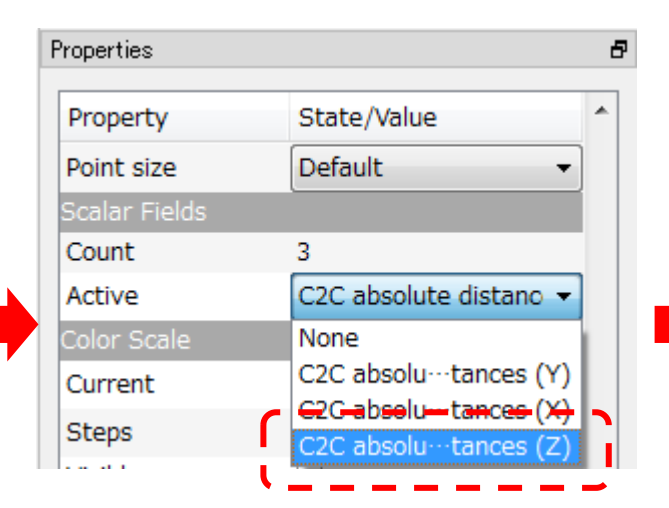

| Properties                    |                        | 5 |
|-------------------------------|------------------------|---|
| Property                      | State/Value            | * |
| Scalar Fields                 |                        |   |
| Count                         | 3                      |   |
| Active                        | C2C absolute distano 👻 |   |
| Color Scale                   |                        |   |
| Current                       | Blue>Green>Ye 🔻 🎡      |   |
| Steps                         | 256                    |   |
| Visible                       | <b>V</b>               |   |
| SF-dis <del>play paramo</del> |                        |   |
| Display ranges                | Parameters             |   |
| -0.246978 📥 dis               | played 0.16400146 🚔    | h |
|                               |                        | ш |
| -0.2469787 🚔 sa               | aturation 0.16400146   |   |
| Transformation his            | tory                   |   |
| Matrix Axic/A                 | nalo Evenant           | Ŧ |
| Properties DB Tr              | ee                     |   |

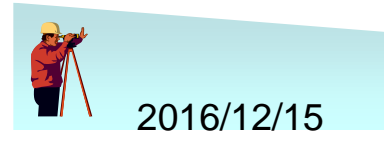

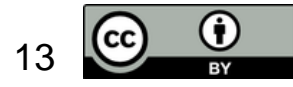

### 点群データの比較(4)

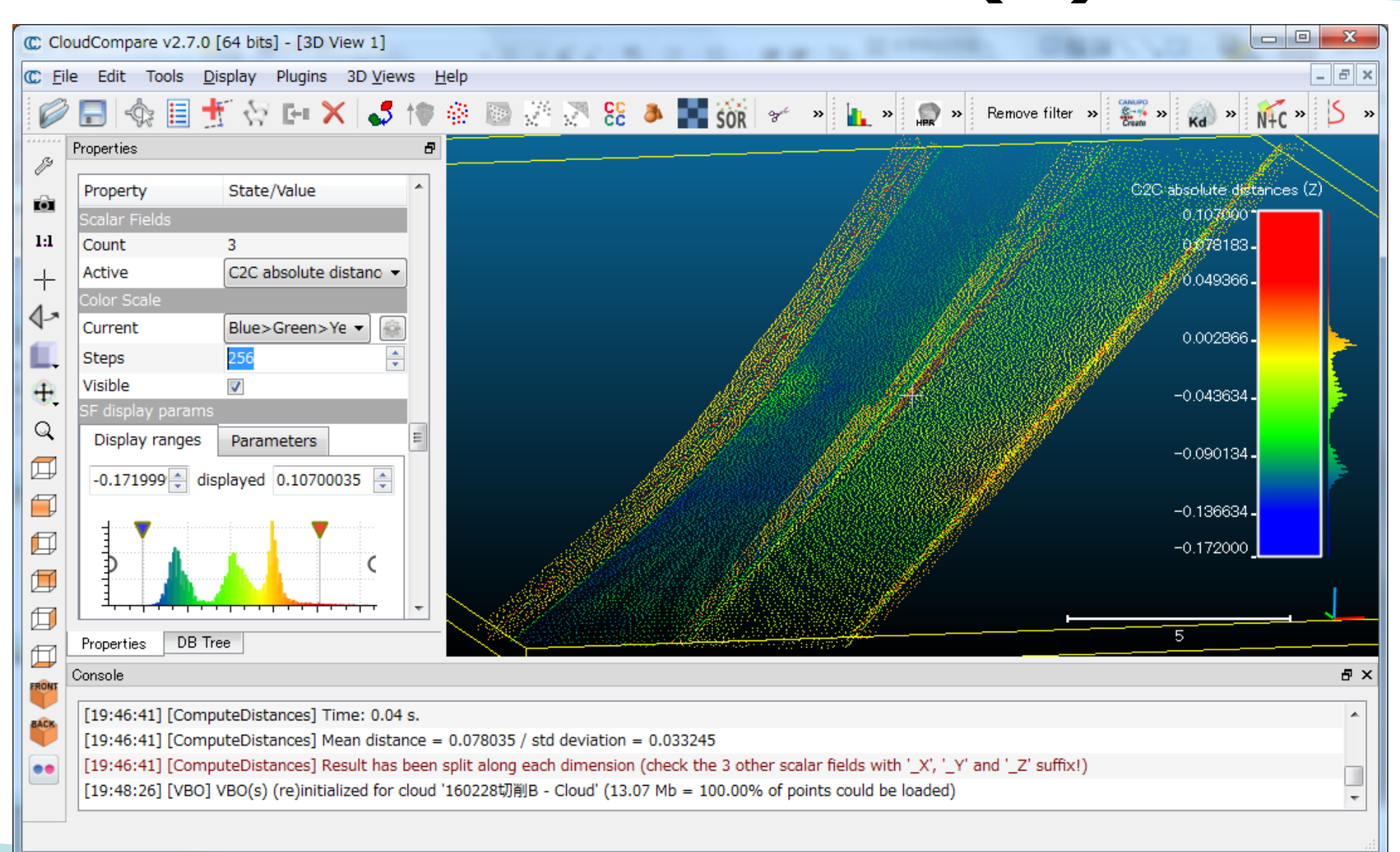

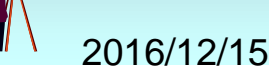

インフラオープンデータ・ビックデータ利活用WS

(i)

## 処理結果の保存

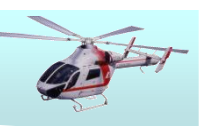

15

#### • 保存したいデータを形式を指定してセーブ

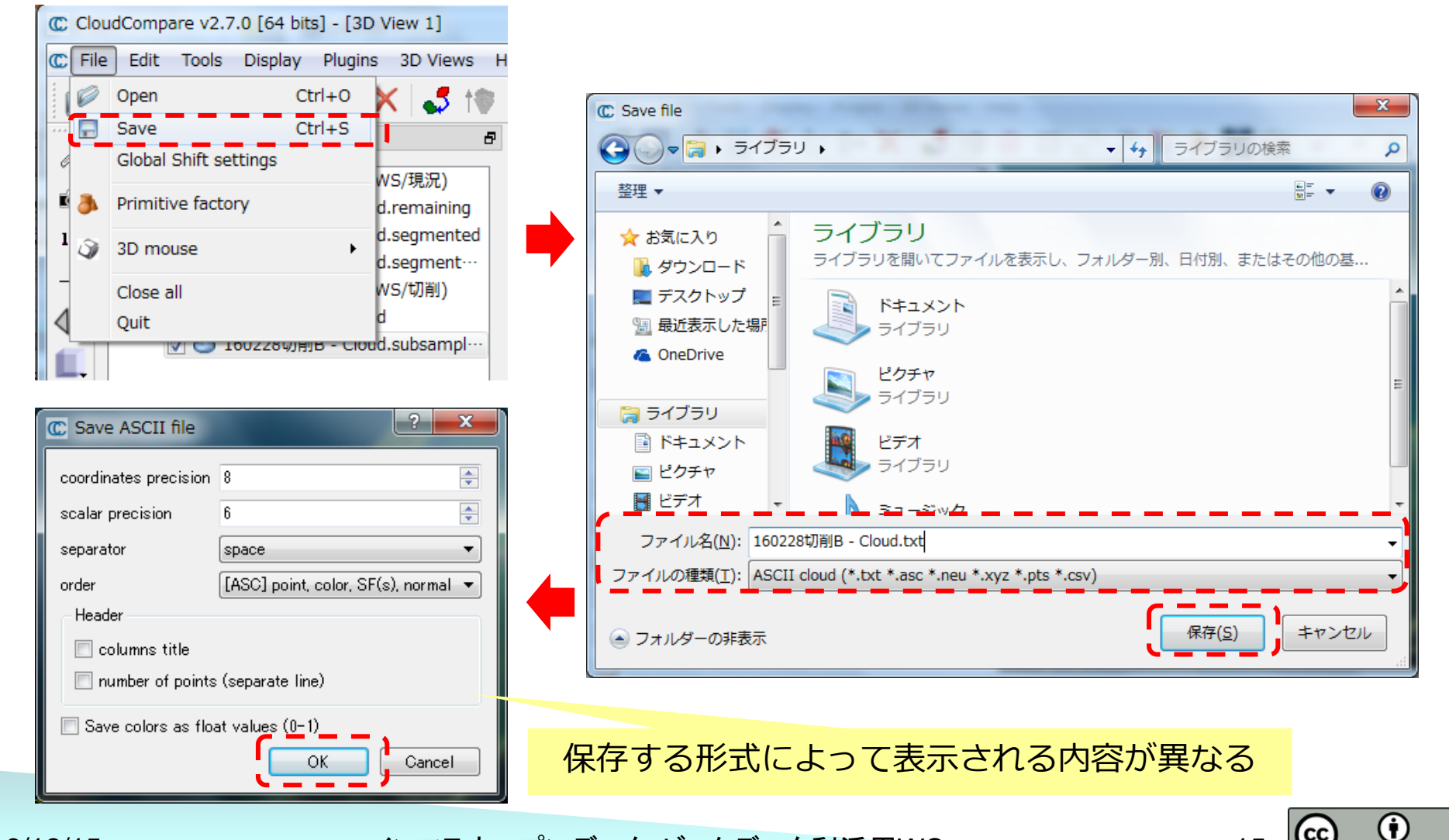

インフラオープンデータ・ビックデータ利活用WS

2016/12/15